# WIFI Lernplattform wifionline.at

## **Einstieg auf wifionline.at**

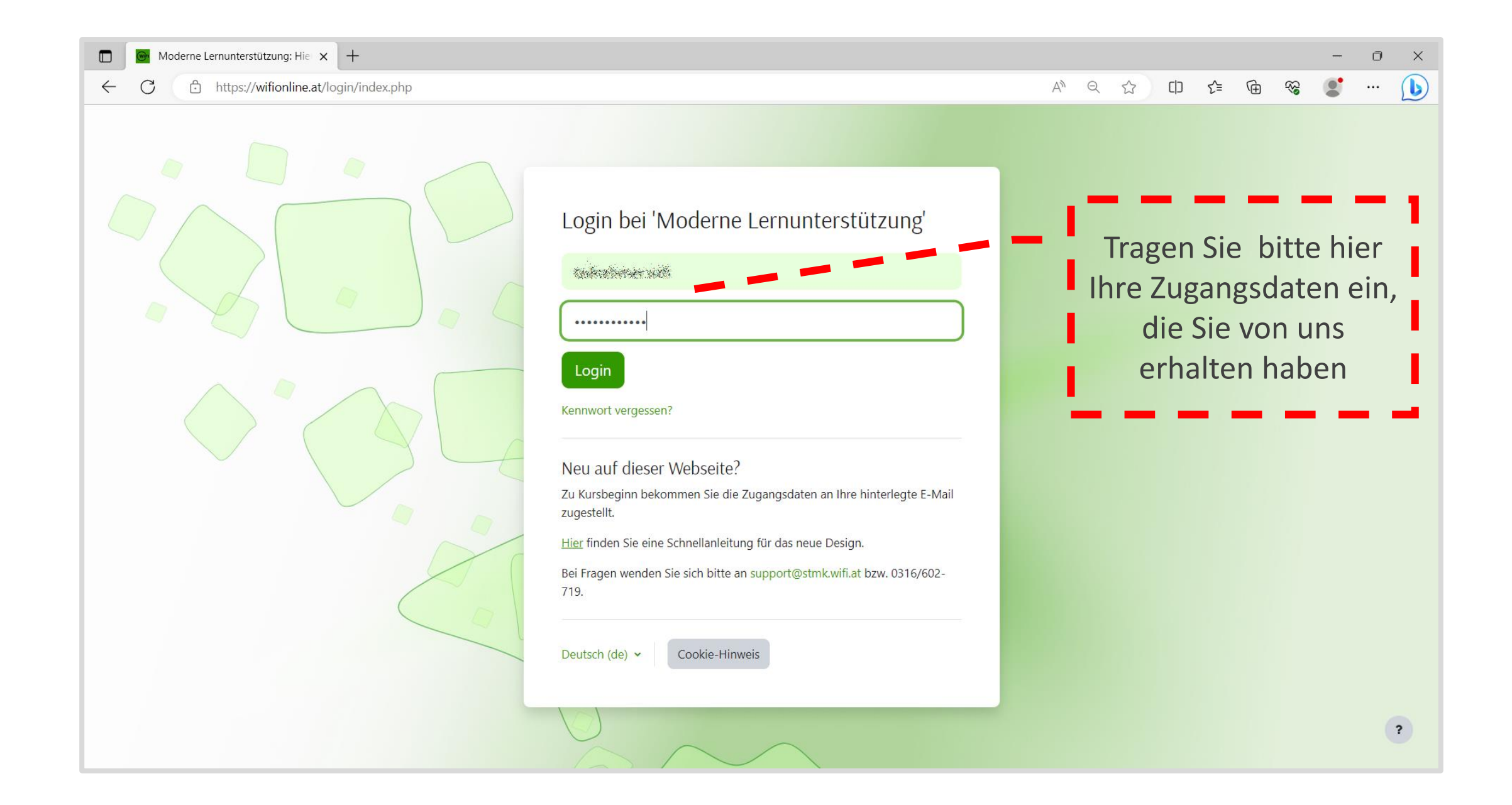

#### **Kursliste**

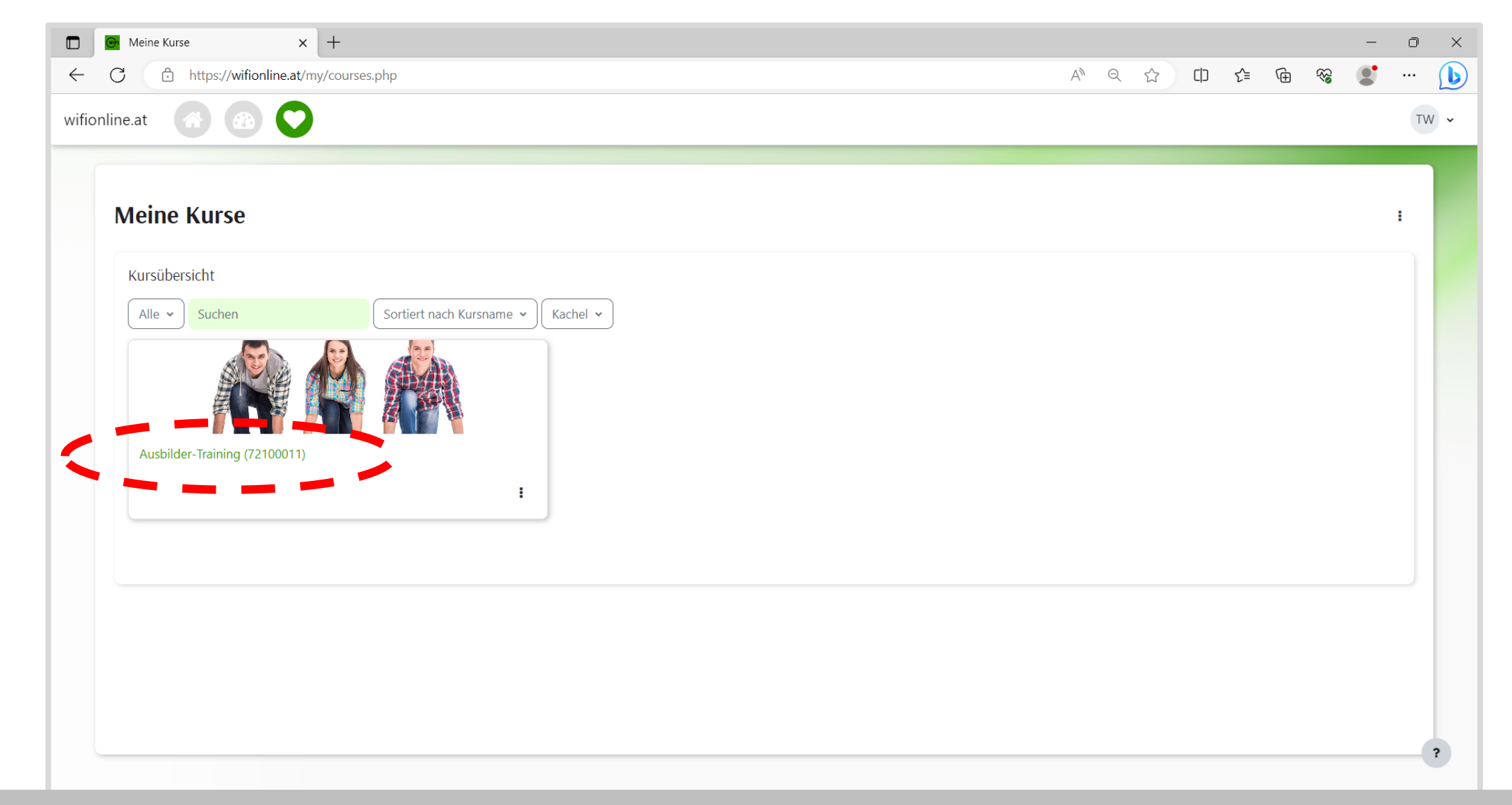

Sie sehen die Kurse, die Sie im WIFI Steiermark gebucht haben. Um einen Kurs zu öffnen, klicken Sie auf den Kursnamen oder das Bild.

## **Kursnavigation**

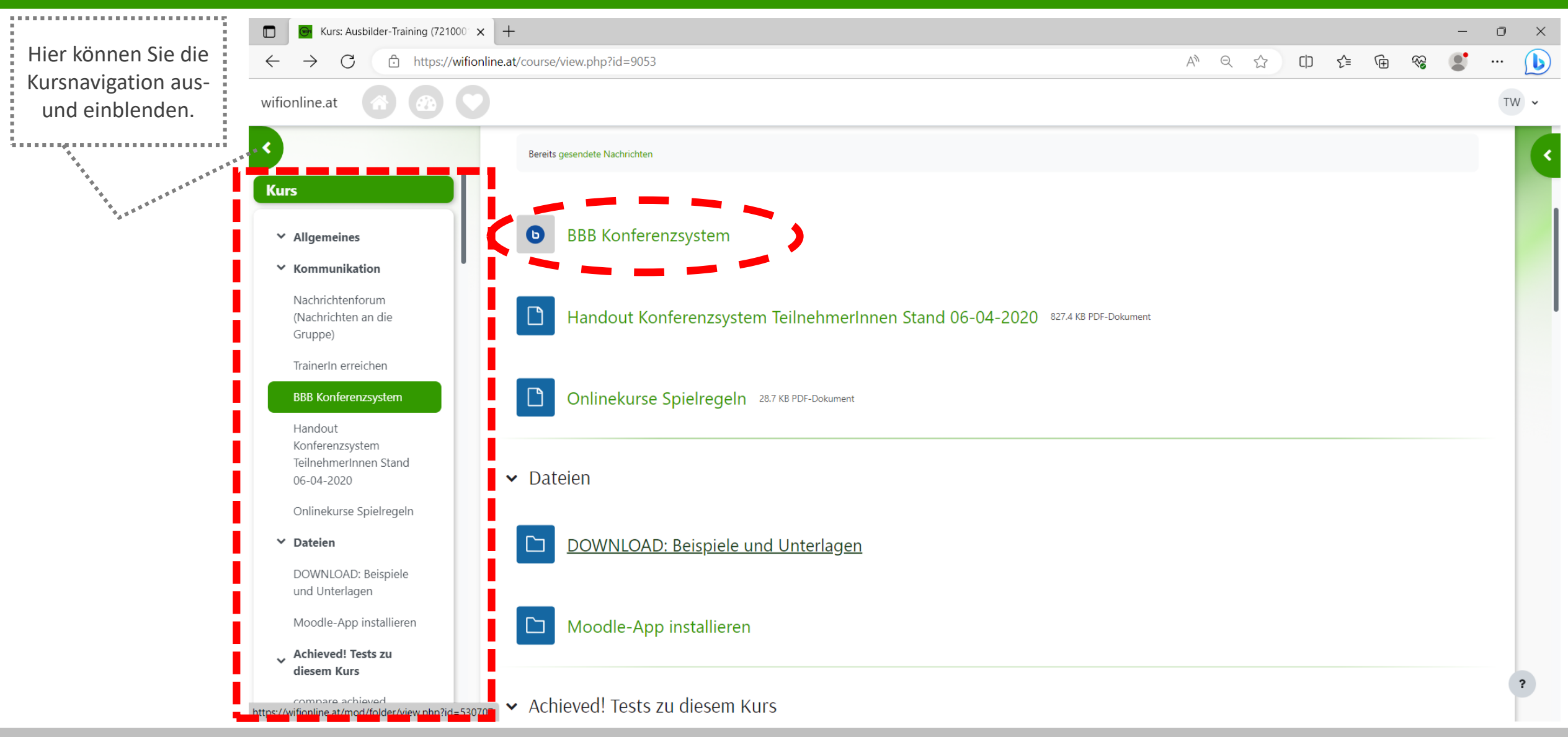

Um im Kurs zu navigieren, nutzen Sie die Kursnavigation. Öffnen Sie einen Kursinhalt, indem Sie auf die entsprechenden Bezeichnungen klicken.

### Zusatzinformationen für Ihren Kurs

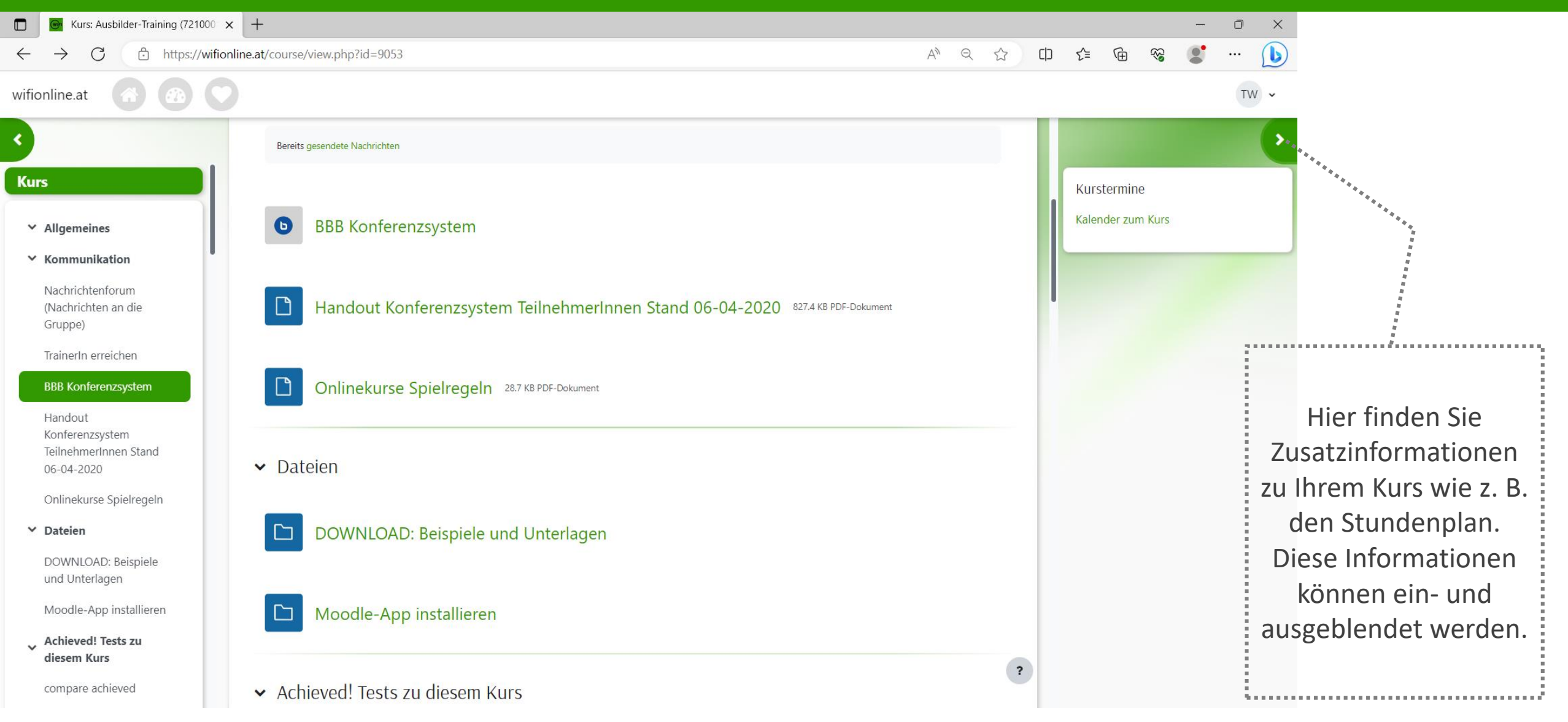